## **External Examiners – Introduction of Online Payslips**

With effect from August 2019, the University has replaced paper payslips with online payslips for all External Examiners. To enable you to access your University payslips (and P60's where applicable) on-line, you will need to register for a computing account and then activate your Core HR portal account. Once you have activated your CoreHR portal account you will be able to view payslips (and P60's where applicable) on-line and should you wish to do so, you can also update your background and diversity information on-line.

## Registering for a UoL computing account (MWS log-on)

External Examiners require (MWS log-on) which will enable you to access COREHR portal.

The extexam team will email your Person ID number at appointment, along with instructions on how to register for a MWS computing account to access UoL systems.

If you experience problems in registering for a computing account please contact CSD Service Desk <u>servicedesk@liverpool.ac.uk</u> or telephone number 0151 794 4567

### Accessing your Core HR Portal Account

Within 24 hours of activating your UoL computing account (MWS log-on) you can then log into your Core HR Portal, where you can submit your expense claims on-line, update your equality and diversity information and view your payslips and P60's (if applicable). You will also be registered with a @liverpool.ac.uk email address. To access your **UoL** emails you will need to enter the username and password created when you set up your MWS computing account.

# Updating your Equality and Diversity details

Once you have activated your Core HR portal account, you can update your Equality and Diversity details via your Core HR portal.

- You can access your Core HR portal via the University intranet homepage. This site can also be accessed on your mobile or tablet. Navigate to <u>www.liverpool.ac.uk</u>. Select 'Sign in', then 'Staff' from right hand side of screen and log on using your MWS username and password. Select Core HR from the Popular Tools and Services menu to access your portal.
- Hover the cursor over the icon indicated which displays your initials. This will rotate and change to 'My Profile' which you should click.

| $\equiv$ Employee Dashboard | •                                          | <b>Q</b> Search Dashboards or Widgets |
|-----------------------------|--------------------------------------------|---------------------------------------|
|                             |                                            |                                       |
| HR9 Test<br>999908          | My Appointments                            | Important Dates                       |
| Employee Dashboard          | Position Department FTE S                  | tart Date                             |
| Employee Dashboard          | Research Coordin<br>Ageing and Chronic 1 0 | 11-Oct-2019                           |
| 🛆 Employee Summary          |                                            | None Booked                           |
| My Time                     | External Examiners 0 0<br>594353-1614      | 1-Oct-2019                            |
| Expenses                    |                                            | -                                     |
| Payment                     |                                            |                                       |

**—** 

To update your Equality and Diversity details you will need to click onto the 'Diversity' tab and then select the 'Background' and 'Disability' screens. Once you have updated the relevant fields on each screen click the green save button.

| ÷  | Employee Dashboard                                                                    |                          |   |                                   |                    |          |                              |
|----|---------------------------------------------------------------------------------------|--------------------------|---|-----------------------------------|--------------------|----------|------------------------------|
| HR | 19 Test, Research Coordinator, Age<br>loyee Dashboard > HR9 Test, Research Coordinato | eing And Chronic Disease |   |                                   |                    |          | Sec. 3                       |
|    | EMPLOYEE DETAIL                                                                       | Background               |   |                                   |                    |          |                              |
| -  | DIVERSITY                                                                             | Personal Details         |   |                                   |                    |          |                              |
|    | Background                                                                            | Gender<br>Male           | Ŧ | Is your Gender Identity the same. | Sexual Orientation | Ŧ        | Date Of Birth<br>31-Dec-1957 |
| _  | Disability                                                                            |                          |   |                                   |                    |          | 5. 260-1907                  |
|    | CONTRACT                                                                              | Diversity                |   |                                   |                    |          |                              |
|    | TIME MANAGEMENT                                                                       | Ethnic Origin            | Ŧ | Nationality<br>British            | Citizenship        |          | National Identity 1          |
|    | <ul> <li>LEARNING AND DEVELOPMENT</li> </ul>                                          |                          |   |                                   |                    |          |                              |
|    | OTHER INFORMATION                                                                     | National Identity 2      |   | Country Of Origin 👻               | Religion           | <b>*</b> | Time Living in this Country  |
|    | HESA INFORMATION                                                                      |                          |   |                                   |                    |          |                              |
|    |                                                                                       | Family Details           |   |                                   |                    |          |                              |
|    |                                                                                       | Civil Status<br>Married  | * | Date Of Marriage                  | Previous Surname   |          |                              |
|    |                                                                                       |                          |   |                                   |                    |          |                              |
|    |                                                                                       |                          |   |                                   | •                  |          | SAVE                         |

#### How to access your payslips (and P60's, where applicable)

- You can access your Core HR portal via the University intranet homepage. This site can also be accessed on your mobile or tablet. Navigate to <a href="https://staff.liverpool.ac.uk/">https://staff.liverpool.ac.uk/</a> Select 'Sign in', then 'Staff' and log on using your MWS username and password. Select CORE HR from the Popular Tools and Services menu to access your portal.
- From your Employee Dashboard, select the Payment as shown below.
- This screen provides you with a summary of your monthly payslip and the option to view your previous payslips. Click on the Full Payslip button to view your full printable payslip.
- Payslips are visible on the Core HR Portal approximately 48 hours prior to the payment date.

| 😑 Employee Dashboard 🗣 | 7.              |                  |                                                                                                    |                       |                                                                                                    |
|------------------------|-----------------|------------------|----------------------------------------------------------------------------------------------------|-----------------------|----------------------------------------------------------------------------------------------------|
|                        | 1               | 1967-2000        | 200                                                                                                    |                       |                                                                                                    |
| AC Aclaimant<br>101589 | My Payslips     |                  | VIEWALL                                                                                                    | Tax Detail            |                                                                                                    |
| Employee Dashboard     | 27th July 2019  |                  | FULL PAYSLIP                                                                                                    | NI No.                | AB123456A                                                                                                    |
|                        | 29th June 2019  | Total Earnings   | F2,598.29                                                                                                    | NI Letter             | A                                                                                                    |
| 음 Employee Summary     | 2585 May 2010   | Total Deductions | 6536.71                                                                                                    | Tax Code              | 1250L                                                                                                    |
| 🗂 My Time              | 27th April 2019 | Not Pay          | £2,061.58                                                                                                    | Tax Dasis             | Cumulative                                                                                                    |
| Expenses               |                 |                  | -                                                                                                    |                       |                                                                                                    |
| Payment                |                 |                  |                                                                                                    |                       |                                                                                                    |
| 🖈 Training             |                 |                  | 1                                                                                                    |                       |                                                                                                    |
| Q, Current Vacancies   |                 |                  |                                                                                                    |                       |                                                                                                    |
| Staffing Requests      | 1               |                  | A NOT                                                                                                    | 1 2 8                 | and the second second                                                                                           |
| 1 Interview            | P60 Documents   | (VIEW ALL        | 1 // //                                                                                                    | CARD PRE              | and in the                                                                                                    |
| Employee Request       |                 | ſ                | IP TEL                                                                                                    |                       |                                                                                                    |
| 21                     | 8               |                  | 3 70                                                                                                    | a state               | 1 3 3 3                                                                                                    |
|                        | 5               |                  | Participal and                                                                                                  | Exa xi 1              | A ALT                                                                                                    |
| 1                      | 1               |                  | Charles and the                                                                                                 | A MASSINE P           | the second second second second second second second second second second second second second second second se |
|                        |                 |                  | the second second second second second second second second second second second second second second second se | and the second second | and a second                                                                                                    |
| UVERPOOL               | NO DAT          | A TO DISPLAY     | a - 12 A - LAE                                                                                                  | and the M             | The season of the                                                                                               |
|                        |                 |                  | FER TP 8                                                                                                    | STONE STORES          | and the second of the second                                                                                    |

Should you need an actual copy of your payslip, click the download PDF button and select open from the pop-up window at the bottom of the screen. From the screen that opens you will be able to print this out. When printed, these payslips are valid for bank and building society mortgage applications and other official purposes.

| Employee Dashboard                              |              |                                        |                                           |                               |                                |                       |         |
|-------------------------------------------------|--------------|----------------------------------------|-------------------------------------------|-------------------------------|--------------------------------|-----------------------|---------|
| ull Payslip<br>nployee Dashboard > Full Payslip |              |                                        |                                           |                               |                                |                       | RATE CU |
| Ar A Claimant<br>House<br>Street                |              | Personnel N<br>NI Number<br>Pay Group: | x 101589<br>A0123456A<br>Monthly Salaries |                               | Payslip Date: :<br>Pay Period: | 27-Jul-19<br>Jul-2019 | Ę       |
| 15 1HD                                          |              |                                        |                                           |                               |                                |                       |         |
| Gross Earnings                                  |              | 1                                      | Details                                   |                               |                                |                       |         |
| escription:                                     | Hours: Rat   | e: Value:                              | Pay Grade:                                | Grade 7 Point: 31             |                                |                       |         |
| asic Pay                                        |              | 2,849.00                               |                                           |                               |                                |                       |         |
| is-Pp (EE)                                      |              | -250.71                                | Rate Current:                             | 34,188.00                     |                                |                       |         |
|                                                 |              |                                        | Tax Code:                                 | 1250L                         |                                |                       |         |
| otal Pay:                                       |              | 2,598.29                               | Ni Letter:                                | A                             |                                |                       |         |
| irous Pay for PAYE:                             |              | 2,598.29                               |                                           |                               |                                |                       |         |
| Deductions                                      |              |                                        | Cumulatives (Year-to-                     | date)                         |                                |                       |         |
| escription:                                     | This Period: | Year to Date:                          | Gross Earnings:                           | 11,570.92 Pre Tax Deductions: | 1,011.64                       |                       |         |
| AYE                                             | 311.20       | 1,277.80                               | Taxable Pay:                              | 10,559.28 Employee NI         | 921.98                         |                       |         |
| I Ees                                           | 225.51       | 921.98                                 | Tax:                                      | 1,277.80 Employer NI:         | 1,060.29                       |                       |         |
| otal Deductions:                                | 536.71       | 2,199.78                               |                                           |                               |                                |                       |         |
|                                                 |              |                                        |                                           |                               |                                |                       |         |

### How do I change my address?

This can be completed via your Core HR Portal. Hover the cursor over the icon indicated which displays your initials. This will rotate and change to 'My Profile' which you should click.

| 😑 Employee Dashboard | -                                                   | <b>Q</b> Search Dashb |
|----------------------|-----------------------------------------------------|-----------------------|
| HR9 Test<br>999908   | My Appointments                                     |                       |
| Employee Dashboard   | Position Department                                 | FTE Start Date        |
| Employee Summary     | Research Coordin<br>Ageing and Chronic              | 1 01-Oct-2019         |
| My Time              | Casual Central Pr<br>594353-1614 External Examiners | 0 01-Oct-2019         |

To update your Home Address, you need to click onto the 'Employee Detail' menu and then select 'Contacts'. Click on the i icon next to your existing address and select 'Edit address details'. Once you have updated the fields, scroll to the bottom of the page and click the green 'Save' button.

| ÷   | Employee Dashboard                                                                   |                                      |                          |                       |             |
|-----|--------------------------------------------------------------------------------------|--------------------------------------|--------------------------|-----------------------|-------------|
| A ( | Claimant, Market Research Mana<br>loyce Dashboard > A Claimant, Market Research      | ger, Marketing<br>Manager, Marketing | 1 States                 |                       |             |
|     | EMPLOYEE DETAIL                                                                      | My Contact Details<br>Home Phone No. |                          |                       | 1           |
|     | Contacts                                                                             | Personal Mobile Number               |                          |                       | :           |
|     | Bank Detail                                                                          | Work Email Address                   | alerts@liverpool.ac.uk   |                       |             |
|     | DIVERSITY                                                                            | Work Mobile Number                   |                          |                       | 1           |
| ,   | CONTRACT                                                                             | Work Telephone Number                |                          |                       |             |
|     | TIME MANAGEMENT<br>LEARNING AND DEVELOPMENT<br>OTHER INFORMATION<br>HEBA INFORMATION | My Address Details                   |                          |                       |             |
|     |                                                                                      | Address Type                         | Address                  |                       | _           |
|     |                                                                                      | Default Address                      | A House A Street F15 1HD |                       |             |
|     |                                                                                      |                                      |                          | Edit Addr<br>View Maj | ess Details |

#### How can I view my bank details?

Hover the cursor over the icon as shown in "How do I change my address". This will rotate and change to 'My Profile' which you should click.

Click on Bank Detail then view. You will see your sort code and the last two digits of your account number (for security reasons your full account number does not display).

| EMPLOYEE DETAIL | My Bank Detail |                                   |           |                |      |
|-----------------|----------------|-----------------------------------|-----------|----------------|------|
| Next Of Kin     | Account Type   | Bank Detail                       | Sort Code | Account Number |      |
| Contacts        | Expense        | Trustee Savings Bank Not Required | 771750    | *****78        | VIEW |
| Bank Detail     | Pay            |                                   | 601029    | *****78        | VIEW |

#### How do I change my bank details?

Please refer to the document 'How to Change Your Bank Details' using this link Bank Details Form

January 2020

V1.0